# ODDAJANJE IN PREGLEDOVANJE V SISTEMU ISEKA

# kratka navodila

Oddelek za etnologijo in kulturno antropologijo

September, 2020

### **KAJ IN KAKO**

Sistem ISEKA kot del EtnoInfoLaba zagotavlja zbiranje, hranjenje in evidentiranje terenskega gradiva in nalog, opravljenih v času študija. Naloge v okviru vaj in seminarja študentke oddajajo v elektronski obliki preko aplikacije ISEKA (http://etnoinfolab.org/login), seminarsko nalogo pa tudi v pisni obliki v oddelčno knjižnico. V ISEKO oddajate tudi dispozicije in gradivo, ki ste ga sami zajeli med raziskovanjem (slikovne priloge, zvočne posnetke, transkripti, drugo etnografsko gradivo...).

Slikovne in druge priloge so lahko vključene v besedilo ali pa so zbrane na koncu seminarske naloge. Fotografije v nalogi naj bodo pred uporabo pomanjšanje na primerno velikost (npr. velikost do 400x600, DPI 72, ne več kot 100KB). **Pred kopiranjem fotografij v besedilo seminarske naloge fotografije obdelajte (kompresirajte)** s programi, kot so Microsoft Pictures Editor, Picassa, Gimp, Irfanview, Adobe Photoshop itd. **Vsako enoto je potrebno oddati posebej**. Primer: študent odda preko ISEKE celotno nalogo z vstavljenim fotografijami. Poleg tega mora oddati v ISEKO posebej še vsako originalno fotografijo. Če je v nalogi uporabil npr. 10 fotografij, vsako posebej vstavi v sistem. **V sistem vstavlja ogledne različice, nekompresirane različice prinese osebno v dokumentacijo oziroma jih posreduje preko spleta**. V kolikor ni zajetih nekompresiranih različic, študentka v ISEKO odda v tabeli navedeno ogledno kakovost, v dokumentacijo pa posreduje različico najboljše kakovosti. **Oglednih različic ne pretvarjajte v nekompresirane.** 

#### Zaključne naloge

Pri zaključnih delih (diplomska, magistrska, doktorska) oddaja dela v ISEKO ni potrebna, saj se jih oddaja v Repozitorij Univerze v Ljublojani. Navodila za oddajo se nahajajo na <u>navedeni povezavi</u>. Pozorni bodite zlasti na točko 7! Pazite, da se bosta popolnoma ujemala naslova magistrskega dela (slo. in ang.), ki ju boste vtipkali v VIS, z naslovoma v oddani pdf verziji naloge.

Podpisana soglasja informatorjev (ali staršev) oddajte v predal Dokumentacije pred knjižnico (predal Andraž Magajna - dokumentalist). Priloge (avtorske fotografije, transkripcije, avdio/video posnetke, risbe...) samostojno oddajte v sistem ISEKA v skladu z navodili za oddajo. V primeru vprašanj se obrnite na dokumentalista (andraz.magajna@ff.uni-lj.si, + 386 1 241 1584).

## PRIPOROČENI STANDARDI ZAJEMA IN KONVERZIJE (izvorno digitalno gradivo)

|                | FOTOGRAFIJA | zvok               | VIDEO                         |
|----------------|-------------|--------------------|-------------------------------|
| nekompresirano | tiff        | Wav 44,1 Khz 16bit | FFV1 (brezizgubna kompresija) |
| ogledno        | jpg         | Mp3 128 kbps       | mp4 ali flv                   |

Priporočeni programi:

- slike: Microsoft Pictures Editor, Picassa, Gimp, Irfanview, Mobilemediaconverter
- zvok: audiograbber, mobilemediaconverter, audacity
- film: daVinci, adobe premiere (plačljiv)

### **POSTOPEK ODDAJE**

### 1. Prijava

Študentka se na naslovu <u>http://etnoinfolab.org/login</u> prijavi s svojim uporabniškim imenom in geslom. V primeru težav se študentka obrne na Dokumentacijo Oddelka (386 1 241 1584 ali andraz.magajna@ff.uni-lj.si).

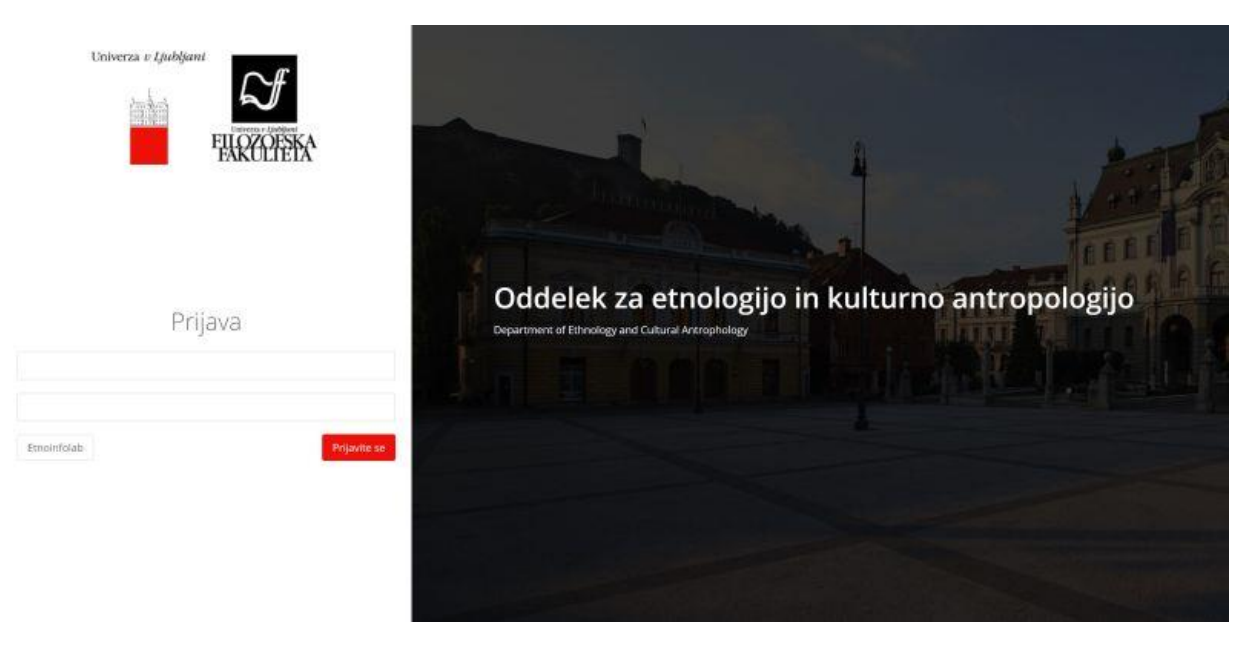

### 2. Ureditev soglasij

Pred oddajo izdelkov je potrebno urediti soglasja vezana na varstvo osebnih podatkov. Študentka v meniji izbere soglasja.

| ISEKA 🔳                                                      |                                                                     | 8 |
|--------------------------------------------------------------|---------------------------------------------------------------------|---|
| 🕼 Soglasja                                                   | Študentski informacijski sistem<br>Filozofska fakulteta v Ljubljani |   |
| 🖶 Oddaja izdelkov<br>🖉 Seznam predmetov                      | Oddelek za etnologijo in kulturno antropologijo                     |   |
| <ul> <li>▲ Obrazci za tisk</li> <li>← EtnoInfoLab</li> </ul> |                                                                     |   |
|                                                              |                                                                     |   |
|                                                              |                                                                     |   |
|                                                              |                                                                     |   |
|                                                              | Izjava o varovanju zasebnosti                                       | 0 |

V meniju soglasja študentka prebere besedilo in potrdi vse seznanitve. Potrditev shrani.

|                    | =                                                                                                    |                                                                                                    | 8 |
|--------------------|----------------------------------------------------------------------------------------------------|----------------------------------------------------------------------------------------------------|---|
| ISEKA 🔳            |                                                                                                    |                                                                                                    | - |
|                    | Soglasja                                                                                                    |                                                                                                    |   |
| 🕼 Soglasja         |                                                                                                    |                                                                                                    |   |
| 🖺 Oddaja izdelkov  | Seznanjen/a sem, da bo UL FF Oddelek za etnologijo in kulturno antropologijo zagotov<br>- Uredbo (EU) 2016/679 Evropskega parlamenta in Sveta z dne 27. 4. 2016,<br>- Zakonom o varstvu osebnih podatkov (Uradni list RS, št. 94/07 - uradno prečiš                       | il varstvo mojih osebnih podatkov v skladu z:<br>ženo besedilo),                                                                                                    |   |
| 🖉 Seznam predmetov | - Pravilnikom o varovanju osebnih in zaupnih podatkov na Univerzi v Ljubljani.                                                                                                    |                                                                                                    |   |
| 📩 Obrazci za tisk  | Seznanjen/a sem, da imam glede osebnih podatkov (e-poštni naslov, telefonska številik<br>ugovora. V skladu z regulativo EU o varovanju osebnih podatkov (GDRP) je potrebna ve<br>javno objavo pismih zdelkov v digitarih obliki, fotografi in videopostetkov v brskalniku | a), ki se nanašajo name, pravico seznanitve, dopolnitve, popravka, omejitve obdelave, izbrisa, prenosljivosti in<br>sša privolitev za obdelavo osebnih podatkov znotraj zakonsko določenih okvirjev. Privolitev se nanaša na<br>Emolnfola, družbenih omrežih (Rosebok, Instagram) ter na spleni srstani oddekla ali Filozofske fakultete, | 1 |
| 🗲 EtnoInfoLab      | v publikacijah ali javnih občilih kadar gre izključno za promocijo oddelka za etnologijo i                                                                                                    | n kulturno antropologijo in stroke. Vaši podatki ne bodo posredovani tretjim osebam.                                                                                                    |   |
|                    | Datum seznanitve                                                                                                    | 18.03.2020                                                                                                    |   |
|                    | Fotografije                                                                                                    |                                                                                                    |   |
|                    | Videoposnetki                                                                                                    |                                                                                                    |   |
|                    | Objava v tiskovinah UL FF OEiKA                                                                                                    |                                                                                                    |   |
|                    | Objava na spletni strani UL FF OEiKA                                                                                                    |                                                                                                    |   |
|                    | Objava na družbenih omrežjih OEiKA (Facebook, Instagram)                                                                                                    |                                                                                                    |   |
|                    | Objava v aplikacijah ( Spletna učilnica, Blogspot Angažirana etnografija)                                                                                                    |                                                                                                    |   |
|                    | Razne predstavitve dejavnosti OEiKA (razstave, jubilejni dogodki)                                                                                                    |                                                                                                    |   |
|                    | Seznanjen sem, da:<br>• lahko zahtevam vpogled in popravek, blokiranje, izbris ali omejitev obdelave osebnil<br>• lahko vložim pritožbo pri nadzornemu organu, če menim, da obdelava osebnih pod                                                                          | h podatkov ali podam ugovor zoper obdelavo in prenosljivost osebnih podatkov, in sicer po elektronski pošti:<br>atkov krši Splošno uredbo o varstvu podatkov.                                                                                                    |   |
|                    | Datum soglasja                                                                                                    | 18.03.2020                                                                                                    | P |

### 3. Izbira menija Oddaja izdelkov

Na levi strani menija študentka izbere Oddaja izdelkov.

|                   |                                                 | 8 |
|-------------------|-------------------------------------------------|---|
|                   | Soglasja so uspešno shranjena                   | × |
| Gr Soglasja       |                                                 |   |
| Oddaja izdelkov   | Študentski informacijski sistem                 |   |
| Seznam predmetov  | Filozofska fakulteta v Ljubljani                |   |
| 🕹 Obrazci za tisk | Oddelek za etnologijo in kulturno antropologijo |   |
| ← EtnoInfoLab     |                                                 |   |
|                   |                                                 |   |
|                   |                                                 |   |
|                   |                                                 |   |
|                   |                                                 |   |
|                   |                                                 |   |
|                   |                                                 |   |
|                   |                                                 |   |
|                   | Iziaka e varokanju zasebnomi                    | • |

### 4. Izbira oddaje ustreznega tipa dokumenta

Študentka iz nabora treh dokumentov izbere ustrezen tip.

| ISEKA 🚍                                                       | E                             | ◆ Displozicija diplomiškega dela |               |          |       | Ċ |
|---------------------------------------------------------------|-------------------------------|----------------------------------|---------------|----------|-------|---|
| 🕼 Soglasja                                                    | Narlavizdalka                 | Invitator                        | Datum oridale | Status   | Ocana |   |
| Oddaja izdelkov                                               | testna oddala                 | Testni izvajales                 | 05.06.2017    | Services | ocena |   |
| <ul> <li>Seznam predmetov</li> <li>Obrazzi za tiek</li> </ul> | test oddaje                   | Testni izvajalec                 | 16.01.2015    | Potrjen  | 1     |   |
| € EtholnfoLab                                                 | Rominja pod šotorom           | izr. prof. dr. Jaka Repič        | 03.04.2013    | Sprejeta |       |   |
|                                                               |                               |                                  |               |          |       |   |
|                                                               |                               |                                  |               |          |       |   |
|                                                               |                               |                                  |               |          |       |   |
|                                                               |                               |                                  |               |          |       |   |
|                                                               |                               |                                  |               |          |       |   |
|                                                               |                               |                                  |               |          |       | 0 |
|                                                               | Izjava o varovanju zasebnosti |                                  |               |          |       | - |

### 5. Izpolnjevanje metapodatkov in oddaja

Študent izpolni metapodatkovno masko z ustreznimi podatki in dokument odda s pritiskom na gumb shrani v desnem spodnjem kotu. Pri določanju ključnih besed naj bodo v pomoč <u>navodila za</u> <u>določanje predmetnih oznak</u>.

| Uscina:           |      |
|-------------------|------|
| Karta             |      |
| Nadmorska višina: |      |
| Histo Ime:        |      |
| Kjučne besede     |      |
|                   |      |
|                   |      |
|                   |      |
|                   |      |
| Prekini           | rani |
|                   |      |

### 6. Potrditev oddaje

Po pritisku gumba shrani se pojavi obvestilo o še neoddanem izdelku.

| ISEKA 🚍           |                                           | sahaan 🖌 Manyarilis dininankaan dala          |              |          |       |       | 8 |
|-------------------|-------------------------------------------|-----------------------------------------------|--------------|----------|-------|-------|---|
| C# Soglasja       |                                           |                                               |              |          |       |       |   |
| Oddaja izdelkov   | Nekateri izdelki niso oddani. Oddajte izd | elke, da jih bodo izvajalci lahko pregledalil |              |          |       |       | × |
| Seznam predmetov  | Naslov izdelka                            | Izvajalec                                     | Datum oddaje | Status   | Ocena |       |   |
| 📥 Obrazci za tisk | testno oddajanje                          | izr. prof. dr. Jaka Repič                     |              | Nioddan  |       | * 😰 🖌 | 8 |
| 🗲 EtnoInfoLab     | testna oddaja                             | Testni izvajalec                              | 05.06.2017   | Sprejera |       | ۲     |   |
|                   | test oddaje                               | Testni izvajalec                              | 16.01.2015   | Potrjen  | 18    | æ     |   |
|                   | Rominja pod šotorom                       | izr. prof. dr. Jaka Replč                     | 03.04.2013   | Sprajeta |       | ۰     |   |
|                   |                                           |                                               |              |          |       |       |   |
|                   |                                           |                                               |              |          |       |       |   |
|                   |                                           |                                               |              |          |       |       |   |
|                   |                                           |                                               |              |          |       |       |   |
|                   |                                           |                                               |              |          |       |       |   |
|                   |                                           |                                               |              |          |       |       | 0 |
|                   | izjava o Varovanju zasebnosti             |                                               |              |          |       |       |   |

Študentka s klikom na modro ikono (obkroženo s črno) izbere možnost oddaje. V kolikor želi izdelek izbrisati, izbere rdečo ikono na skrajni desni, v primeru, v primeru urejanja zapisa izbere zeleno obkroženo ikono, v primeru, da bi si želela ogledati izdelek v postopku oddaje, pa izbere oranžno obkroženo ikono.

| ISEKA 🔳           | E                                            | nan 👍 Dicovariis distanctars data          |              |               |       |   | 8 |
|-------------------|----------------------------------------------|--------------------------------------------|--------------|---------------|-------|---|---|
| C# Soglasja       | + Dorotena + Dopueruja serimai ske nav       | ee enspeciale alborresego dea              |              |               |       |   |   |
| Oddaja izdelkov   | Nekateri izdelki niso oddani. Oddajte izdelk | e, da jih bodo izvajalci lahko pregledali! |              |               |       |   | × |
| Seznam predmetov  | Naslov izdelka                               | Izvajalec                                  | Datum oddaje | Status        | Ocena |   |   |
| 📥 Obrazci za tisk | testno oddajanje                             | izr. prof. dr. Jaka Repič                  |              | Nioddan       |       |   | • |
| € EtnoinfoLab     | testna oddaja                                | Testni izvajalec                           | 05,06.2017   | Sprejeta      |       | ۲ |   |
|                   | test oddaje                                  | Testni izvajaler.                          | 16:01.2015   | Potrjen       | E.    | ۹ |   |
|                   | Rominja pod šotorom                          | izr, prof. dr. Jaka Replč                  | 03.04.2013   | (Appreciated) |       |   |   |
|                   |                                              |                                            |              |               |       |   |   |
|                   |                                              |                                            |              |               |       |   |   |
|                   |                                              |                                            |              |               |       |   |   |
|                   |                                              |                                            |              |               |       |   | 0 |
|                   | izjava o varovanju zasebnosti                |                                            |              |               |       |   |   |

#### PREGLEDOVANJE

#### 1. Seznam oddanih izdelkov

Po oddaji izdelka se v meniju oddaja izdelkov prikaže seznam oddanega gradiva. V koloni status vidimo, da je izdelek oddan. Oddajo lahko prekličemo s pritiskom na ikono x.

| ISEKA 🔳           |                                                        |                           |              |          |       |     | 8 |
|-------------------|--------------------------------------------------------|---------------------------|--------------|----------|-------|-----|---|
|                   | + Datoteka + Dispozicija seminarske naloge + Dispozici | ja diplomskega dela       |              |          |       |     |   |
| 🕼 Soglasja        | Naslov izdelka                                         | Izvajalec                 | Datum oddaje | Status   | Ocena |     |   |
| Oddaja izdelkov   | testno oddajanje                                       | izr. prof. dr. Jaka Repič | 19.03.2020   | Oddan    |       | @ × |   |
| Seznam predmetov  | testna oddaia                                          | Testni izvaialec          | 05.06.2017   | Sprejeta |       |     |   |
| 🕹 Obrazci za tisk | ter oddaio                                             | Tectri involalor          | 16.01.2015   | Detelor  | 1     |     |   |
| 🗲 EtnoInfoLab     |                                                        | restriczvajalec           | 10.01.2013   | Poujen   | 2     |     |   |
|                   | Rominja pod šotorom                                    | izr. prof. dr. Jaka Repič | 03.04.2013   | Sprejeta |       | ۲   |   |
|                   |                                                        |                           |              |          |       |     |   |
|                   |                                                        |                           |              |          |       |     |   |
|                   |                                                        |                           |              |          |       |     |   |
|                   |                                                        |                           |              |          |       |     |   |
|                   |                                                        |                           |              |          |       |     |   |
|                   |                                                        |                           |              |          |       |     |   |
|                   |                                                        |                           |              |          |       |     | 0 |
|                   | Izjava o varovanju zasebnosti                          |                           |              |          |       |     |   |

### 2. Spremljanje statusa

Status spremljamo v koloni status.

| ISEKA 🔳          |                                                         |                           |                     |       |          | E |
|------------------|---------------------------------------------------------|---------------------------|---------------------|-------|----------|---|
| CH Contaria      | + Datoteka + Dispozicija seminarske naloge + Dispozicij | a diplomskega dela        |                     |       |          |   |
|                  | Naslov izdelka                                          | Izvajalec                 | Datum oddaje Status | Ocena |          |   |
|                  | testno oddajanje                                        | izr. prof. dr. Jaka Repič | 19.03.2020 Oddan    |       | <u>ی</u> |   |
| Seznam predmetov | testna oddaja                                           | Testni izvajalec          | 05.06.2017 Sprejeta |       | ۲        |   |
|                  | test oddaje                                             | Testni izvajalec          | 16.01.2015 Potrjen  | 1     | ۲        |   |
|                  | Rominja pod šotorom                                     | izr. prof. dr. Jaka Repič | 03.04.2013 Sprejeta |       | ۲        |   |
|                  |                                                         |                           |                     |       |          |   |
|                  |                                                         |                           |                     |       |          |   |
|                  |                                                         |                           |                     |       |          |   |
|                  |                                                         |                           |                     |       |          |   |
|                  |                                                         |                           |                     |       |          |   |
|                  |                                                         |                           |                     |       |          |   |
|                  |                                                         |                           |                     |       |          | 0 |
|                  | lzjava o varovanju zasebnosti                           |                           |                     |       |          | 0 |